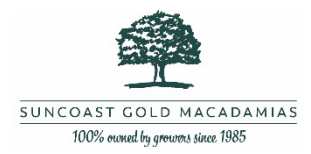

## How to register with Automic to manage your Suncoast Gold Share portfolio

#### Registering with Automic for the first time

- 1. Go to https://investor.automic.com.au/#/home
- 2. Collect the information you will need to register
  - a. Your HIN/SRN this is a unique number allocated to you, this is available on your welcome email from Suncoast Gold, and on your Holding Statement
  - b. Your email address (must be the email address used when applying for or transferring the shares)
  - c. Your Post Code must be the post code of the primary business / postal address given at the time of application or transfer of shares)
- 3. Click register >

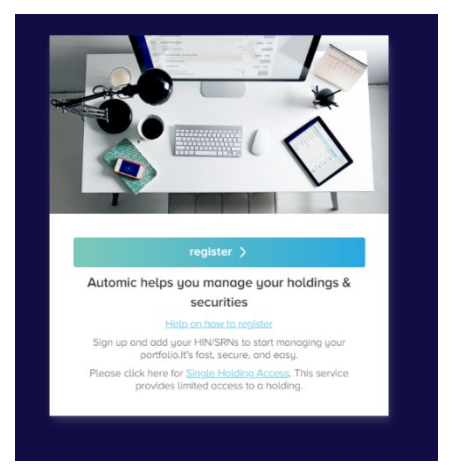

4. SIGN UP (Step 1 of 3)

Start typing Suncoast Gold... in the Company Name then select SGMU – Suncoast Gold Macadamias (AUST) Ltd from the dropdown list

| Compan   | y name or code          |              |
|----------|-------------------------|--------------|
| Sund     |                         | a            |
|          |                         |              |
| SGMU     | Suncoast Gold Macadamia | s (AUST) Ltd |
| ale as l | and the second shore    |              |

Sign Up (Step 1 of 3)

×

#### 5. Enter your HOLDER NUMBER (HIN/SRN)

Your holder number (SRN/HIN) sent to you by Suncoast Gold or Automic in your welcome email, and is also available on your Holding Statement.

If you are unsure what your HIN/SRN is, please refer to your Holding Statement or contact us to get a copy of it. For help finding your HIN/SRN see page 2

#### LOCATING AND ENTERING YOUR HIN/SRN

Your holder number (SRN/HIN) can be found on the top right hand corner of your holding statement and other securityholder communications.

An SRN commences with a capital 'l' not an L or a number one "1"

You will need to enter the 'I' followed by your account number.

| AUTOMIC<br>ARE 27 TO 2340 TH<br>Issuer Neme Here ARE XXXXXXXXXXXXXXXXXXXXXXXXXXXXXXXXXXX |                                                 | ding Stateme         | Ober 226     Ober 226     Ober 226 |                                                 |  |
|------------------------------------------------------------------------------------------|-------------------------------------------------|----------------------|----------------------------------------------------------------------------------------------------|-------------------------------------------------|--|
| Mr Joan Doe<br>«Account Designation»<br>208 System Lane<br>SYDNEY NEW 2000               |                                                 | Securityh            | older Reference (SRN)<br>Socurity Code<br>Date of Statement<br>TFN(ABN                                                                                                    | 10000098765<br>XOX<br>DD MMM YYYY<br>NOT QUOTED |  |
|                                                                                          |                                                 |                      |                                                                                                    | )                                               |  |
| Ordinary F                                                                               | Fully Paid Shares                               | Quertity On          | Quentitu Off                                                                                                    | Balance                                         |  |
| Date                                                                                     | Transaction                                     | Guantity On          | Quantity Off                                                                                                    | Balance<br>1,000                                |  |
| Date<br>DD-MM-YYYY<br>DD-MM-YYYY                                                         | Trensaction<br>Allotment<br>Non-Market Transfer | Guantity On<br>1,000 | Quantity Off<br>-<br>2,000                                                                                                    | Balance<br>1,000<br>2,000                       |  |

Your account number can have up to 11 digits, preceded by an 'I'. When you enter your holder number you must include the leading "I" but there is no need to enter all leading zeros. For example I00000123456 can be entered as I123456.

**Important note** - your HIN/SRN identifies you as the owner of your securities and should be stored securely.

| 6. | Enter a PARTIAL HOLDER NAME                                                     |            | Sign Up (Step 1 of 3)                                                     | × | 🕐 Help - Partial Holder Name                                                                             |
|----|---------------------------------------------------------------------------------|------------|---------------------------------------------------------------------------|---|----------------------------------------------------------------------------------------------------|
|    | Once your correct HOLDER NUMBER has been accepted it will show a tick, then you |            | COMPANY YOU HOLD YOUR INVESTMENT WITH Suncoast Gold Macadamias (AUST) Ltd |   |                                                                                                    |
|    | need to enter A PARTIAL HOLDER NAME until                                       |            | HOLDER NUMBER (HIN/SRN)                                                   |   | MR JOHN FREDERICK DOE +<br>DR MARY UNDA DOE<br><account designator="">,<br/>106 COLLINS STREET</account> |
|    | you see another TICK ✓ against the                                              | $\searrow$ | PARTIAL HOLDER NAME<br>Partial Holder Name                                |   | MELBOURNE VIC<br>3000                                                                                    |
|    | PARTIAL HOLDER NAME                                                             |            | Help on how to register                                                   |   | Valid portial names are:<br>JOHN OR FREDERICK OR DOE OR<br>MARY OR LINDA                                 |
|    |                                                                                 |            | Baan.                                                                     |   | SMITH SOIN FTY-LED<br>FRAME SUPERVISE ACC.<br>10 FHLE PATER<br>SYDNEY NOW<br>2001                        |
|    |                                                                                 |            |                                                                           |   | Valid partial names are:                                                                                 |

- 7. Enter your POSTCODE must be the post code of the primary business / postal address given at the time of application or transfer or shares.
- 8. Click on the I'm Not a Robot verification and click NEXT

|           | 1                |
|-----------|------------------|
| POSTCODE  |                  |
| 2000      | ~                |
|           |                  |
| reCAPTCHA |                  |
|           | POSTCODE<br>2000 |

#### 9. STEP 2 OF 3

Create your profile using the email address used when applying for or transferring the shares

| CONFIRM EMAIL    |        |
|------------------|--------|
| Tony@gmail.com   | 1      |
| USERNAME         |        |
| Tony B           | -      |
| PASSWORD         |        |
| Tonyb#2401165    | show 🗸 |
| CONFIRM PASSWORD |        |
| Tonyb#2401165    | show 🖌 |
|                  |        |
|                  |        |
| sion w           |        |

# Step 3 of 3 – Verify your email address You will receive a verification email once Registration is complete. It is important that you click on the link in the verification email to verify your email and finalise the account activation process.

11. Sign In – you will now be able to SIGN IN as an 'existing user' https://investor.automic.com.au/#/home

| $\rightarrow$ Existing users sign in |      |  |  |  |  |
|--------------------------------------|------|--|--|--|--|
| USERNAME                             |      |  |  |  |  |
| username                             |      |  |  |  |  |
| PASSWORD                             |      |  |  |  |  |
| password                             | show |  |  |  |  |
|                                      |      |  |  |  |  |
| log in 💙                             |      |  |  |  |  |

### 12. Troubleshooting

You can use the prompts on the log in page -click "CAN'T LOG IN?" then select a help item if you forgot your username or password or if you didn't complete the email verification and need to resend it.

| ? Trouble logging in?    |         |
|--------------------------|---------|
| l forgot my username     | $\odot$ |
| l forgot my password     | $\odot$ |
| Re-send activation email | $\odot$ |
| I still need help        | $\odot$ |
|                          |         |

#### **Still Need Help?**

Further information on how to register – WATCH THIS VIDEO

If you still need help you can contact <u>Automic Support</u> on 1300 288 664 or email <u>hello@automic.com.au</u>

or

Contact the Suncoast Gold Macadamias Office on 07 5482 0000